# Quick user guide for MSSQL agent on TSM

#### Installation

You need the regular TSM agent installed first!

Get and install the client from http://mirror.netgroup.dk/tsm

Go to TSM Clients

Navigate to TDP directory -> Mssql and chose the newest version that matches your operating system.

Run the exe file.

| 🚰 IBM Tivoli Storage Manager for Databases - MS SQL Clients - InstallShield Wizard 💌                                                         |
|----------------------------------------------------------------------------------------------------|
| Location to Save Files<br>Where would you like to save your files?                                                                           |
| Please enter the folder where you want these files saved. If the folder does not exist, it will be created for you. To continue, click Next. |
| Save files in folder:                                                                                                    |
| c:\tsm_images\IBM Tivoli Storage Manager for Databases - MS SQL Clients                                                                      |
| <u>C</u> hange                                                                                                    |
| InstallShield <u>Seack N</u> ext > Cancel                                                                                                    |

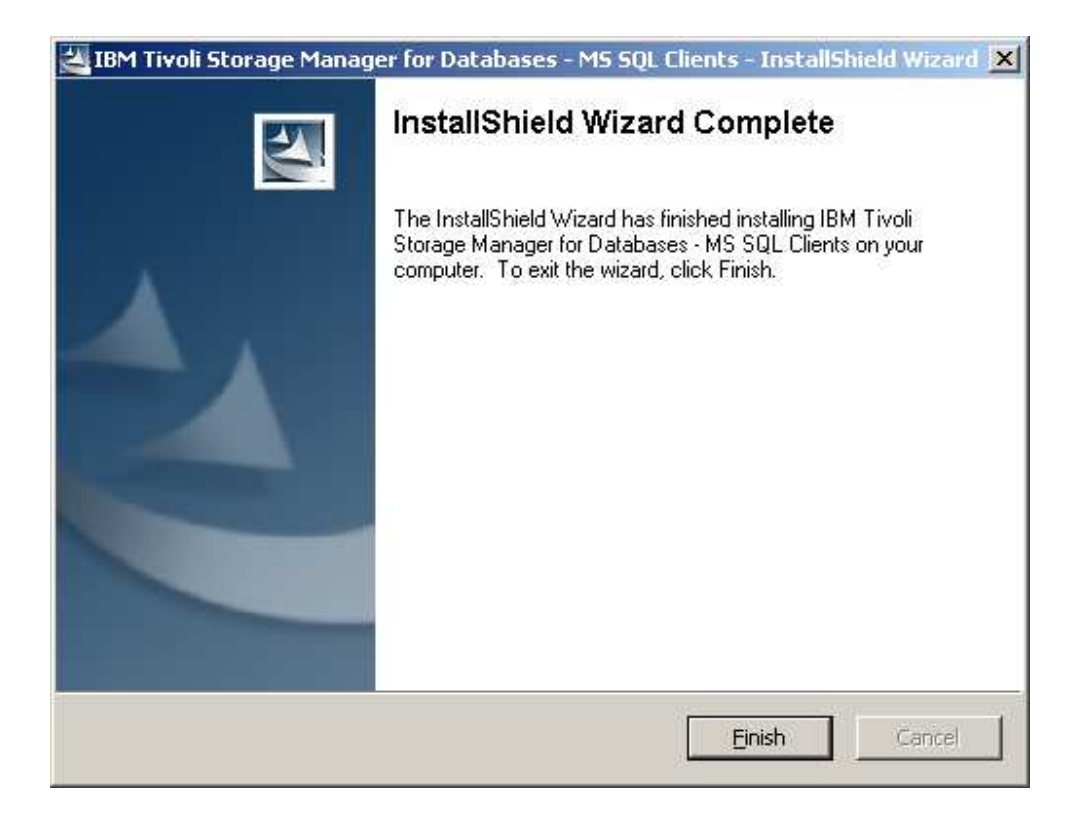

Run

C:\tsm\_images\IBM Tivoli Storage Manager for Databases - MS SQL Clients\TDPSQL\win32\client\setup.exe And click through the installation.

| Choose S | etup Language 🛛 🔀                                                 |
|----------|-------------------------------------------------------------------|
| 12       | Select the language for this installation from the choices below. |
|          | English (United States)                                           |
|          | OK Cancel                                                         |

| 🛃 IBM Tivoli Storage Manager for I                                                                                                    | Databases - MS SQL - InstallShield Wizard                                                                                                    | × |
|----------------------------------------------------------------------------------------------------|----------------------------------------------------------------------------------------------------|---|
| University of the second second secon | Icome to the InstallShield Wizard for IBM<br>oli Storage Manager for Databases - MS<br>-<br>InstallShield(R) Wizard will allow you to repair or remove<br>Tivoli Storage Manager for Databases - MS SQL. To<br>inue, click Next. |   |
|                                                                                                    | < Back Next > Cancel                                                                                                    |   |
|                                                                                                    |                                                                                                    |   |
| Licence Agreement                                                                                                    | Jatabases - MS SQL - Instalishield Wizard 🔰 🛄                                                                                                    | - |
| Please read the following license ag                                                                                                    | reement carefully.                                                                                                    |   |
|                                                                                                    | · · · · · · · · · · · · · · · · · · ·                                                                                                    | _ |
| NOTICE: By clicking on the "Accep<br>agreements as a matter of convenie:<br>applies only if you acquire the prog<br>complete text of each of these two is                                                                                                    | ot" button, you are accepting two separate license<br>nce - one for evaluating the program and one that<br>ram after your evaluation is completed. The<br>icense agreements follow.                                              |   |
| International License Agreement fo                                                                                                    | r Evaluation of Programs                                                                                                    |   |
| Part 1 - General Terms                                                                                                    |                                                                                                    |   |
| BY DOWNLOADING, INSTALLING<br>PROGRAM YOLL AGREE TO THE T<br>• I accept the terms in the license agr                                                                                                    | COPYING, ACCESSING, OR USING THE                                                                                                    | - |

| $\bigcirc$ I $\underline{\mathrm{do}}$ not accept the terms in the license agreement |       |                |                |        |  |
|--------------------------------------------------------------------------------------|-------|----------------|----------------|--------|--|
| stallShield                                                                          |       |                |                |        |  |
|                                                                                      | Print | < <u>B</u> ack | <u>N</u> ext > | Cancel |  |

Ιr

| 10                                                             | abases - MS SQL        | - InstallShield V    | Wizard          | ×  |
|----------------------------------------------------------------|------------------------|----------------------|-----------------|----|
| Destination Folder                                             |                        |                      |                 | u. |
| Click Next to install to this folder, or click                 | k Change to install to | o a different folde  | r.              |    |
| Install IBM Tivoli Storage Man<br>C:\Program Files\Tivoli\TSM\ | ager for Databases     | - MS SQL to:         | ⊆hange          |    |
|                                                                |                        |                      |                 |    |
|                                                                |                        |                      |                 |    |
| InstallShield                                                  | < <u>B</u> ack         | <u>N</u> ext >       | Cancel          |    |
| 1- IBM Tiyoli Storage Manager for Dat                          | abacec - MS SOL        | - InstallShield V    | Vizard          | хI |
| Ready to Install the Program                                   |                        | - Instansmend (      |                 |    |
| The wizard is ready to begin installation                      |                        |                      |                 |    |
| Click Install to begin the installation                        |                        |                      |                 |    |
| Click Install to begin the installation.                       |                        |                      |                 |    |
| If you want to review or change any of exit the wizard.        | your installation set  | tings, click Back. ( | Ilick Cancel to |    |
| If you want to review or change any of exit the wizard.        | your installation set  | tings, click Back. ( | Tick Cancel to  |    |
| If you want to review or change any of exit the wizard.        | your installation set  | tings, click Back. ( | lick Cancel to  |    |
| If you want to review or change any of exit the wizard.        | your installation set  | tings, click Back. ( | Elick Cancel to |    |
| If you want to review or change any of exit the wizard.        | your installation set  | tings, click Back. ( | Click Cancel to |    |
| If you want to review or change any of exit the wizard.        | your installation set  | tings, click Back. ( | Click Cancel to |    |
| If you want to review or change any of exit the wizard.        | your installation set  | tings, click Back. ( | Click Cancel to |    |

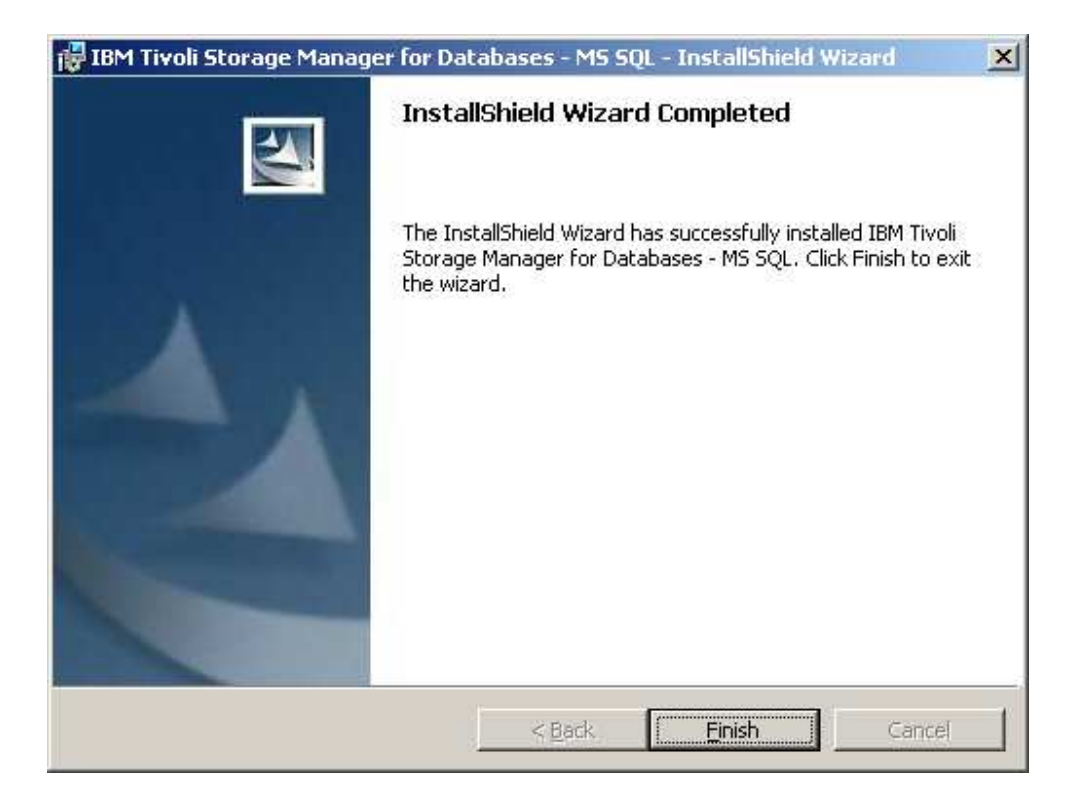

## **Configuration:**

Get the template files from http://mirror.netgroup.dk/tsm

Go to TSM Templates Navigate to TDP directory -> Mssql and download the templates you need.

Save the file dsm.opt.mssql.template.txt as C:\Program Files\Tivoli\TSM\TDPSql\dsm.opt

Open dsm.opt \$NODENAME\$ change it to the backup username provided by Netgroup \$TCPPORT\$ change it to the tcp port provided by Netgroup

Save the file sqlfull.cmd.mssql.template.txt as C:\Program Files\Tivoli\TSM\TDPSql\sqlfull.cmd Save the file sqllog.cmd.sample.mssql.txt as C:\Program Files\Tivoli\TSM\TDPSql\sqllog.cmd

#### First backup:

Run the client C:\Program Files\Tivoli\TSM\TDPSql\tdpsql.exe

If there is an error about the language, click ok, click edit -> configuration -> Regional -> under Language click English.

Select all the databases, and click backup.

It will prompt you for a password, type in the password you were given for this node.

| 🕶 Data Protection for Microsoft SQL S                                        | ierver                                                                         |                                                                  |                |               |                                       |
|------------------------------------------------------------------------------|--------------------------------------------------------------------------------|------------------------------------------------------------------|----------------|---------------|---------------------------------------|
| <u>File E</u> dit <u>V</u> iew <u>U</u> tilities <u>H</u> elp                |                                                                                |                                                                  |                |               |                                       |
| ] C   🗏 🕅 🧇                                                                  |                                                                                |                                                                  |                |               |                                       |
| TDP Backup SQL Server SqL Server ✓ master model morten modb Northwind nybase | Backup Databases E<br>Backup Type<br>© Full<br>Backup Options<br>Stripes:<br>1 | Gackup Groups/Files<br>○ Differential<br>Diff Est % Chg:<br>20 = | Restore Databa | ases   Resto  | Log Est % Chg:                        |
| pubs                                                                         | Name                                                                           | Space used                                                       | Log space used | Compatibility | Attributes                            |
|                                                                              | 🗹 master                                                                       | 15.94MB                                                          | 766.00KB       | 80            | System Database, Truncate log on ch   |
|                                                                              | 🗹 model                                                                        | 640.00KB                                                         | 250.00KB       | 80            | System Database                       |
|                                                                              | 🗹 morten                                                                       | 1,024.00KB                                                       | 368.00KB       | 80            |                                       |
|                                                                              | 🗹 msdb                                                                         | 11.25MB                                                          | 794.00KB       | 80            | System Database, Truncate log on ch   |
|                                                                              | Northwind                                                                      | 2,688.00KB                                                       | 519.00KB       | 80            | Truncate log on checkpoint, Select in |
|                                                                              | 🗹 nybase                                                                       | 1,024.00KB                                                       | 360.00KB       | 80            |                                       |
|                                                                              | 🗹 pubs                                                                         | 1,280.00KB                                                       | 467.UUKB       | 80            | I runcate log on checkpoint           |
|                                                                              |                                                                                |                                                                  |                |               |                                       |
|                                                                              | <u>B</u> ackup                                                                 |                                                                  |                |               |                                       |
|                                                                              |                                                                                |                                                                  |                |               |                                       |
| For Help, press F1                                                           |                                                                                |                                                                  |                |               |                                       |

#### Schedule

Install the schedule by running the following command: C:\program files\tivoli\TSM\baclient\dsmcutil inst /name:"Netgroup TSM MSSQL Scheduler" /autostart:yes /eventlogging:no /node:**<Nodename>** /clientdir:"C:\Program Files\Tivoli\TSM\baclient" /optfile:"C:\Program Files\Tivoli\TSM\TDPSql\dsm.opt" /password:**<password>** /startnow:yes

### Restore.

Run the client C:\Program Files\Tivoli\TSM\TDPSql\tdpsql.exe Click on the restore databases tab.

| 🗖 Data Protection for Microsoft SQL Server                                                                                                    |
|----------------------------------------------------------------------------------------------------|
| Elie Edit View Utilities Help                                                                                                    |
|                                                                                                    |
| Image: Contract of the second second sec |
| or Help, press F1                                                                                                    |

If you want to see the inactive versions, click in "show active and inactive"

Browse through the tree on the left side, til you find the database you want restored, Click on the newest log file backup, it will by it self, choose what is needed to make the full restore.

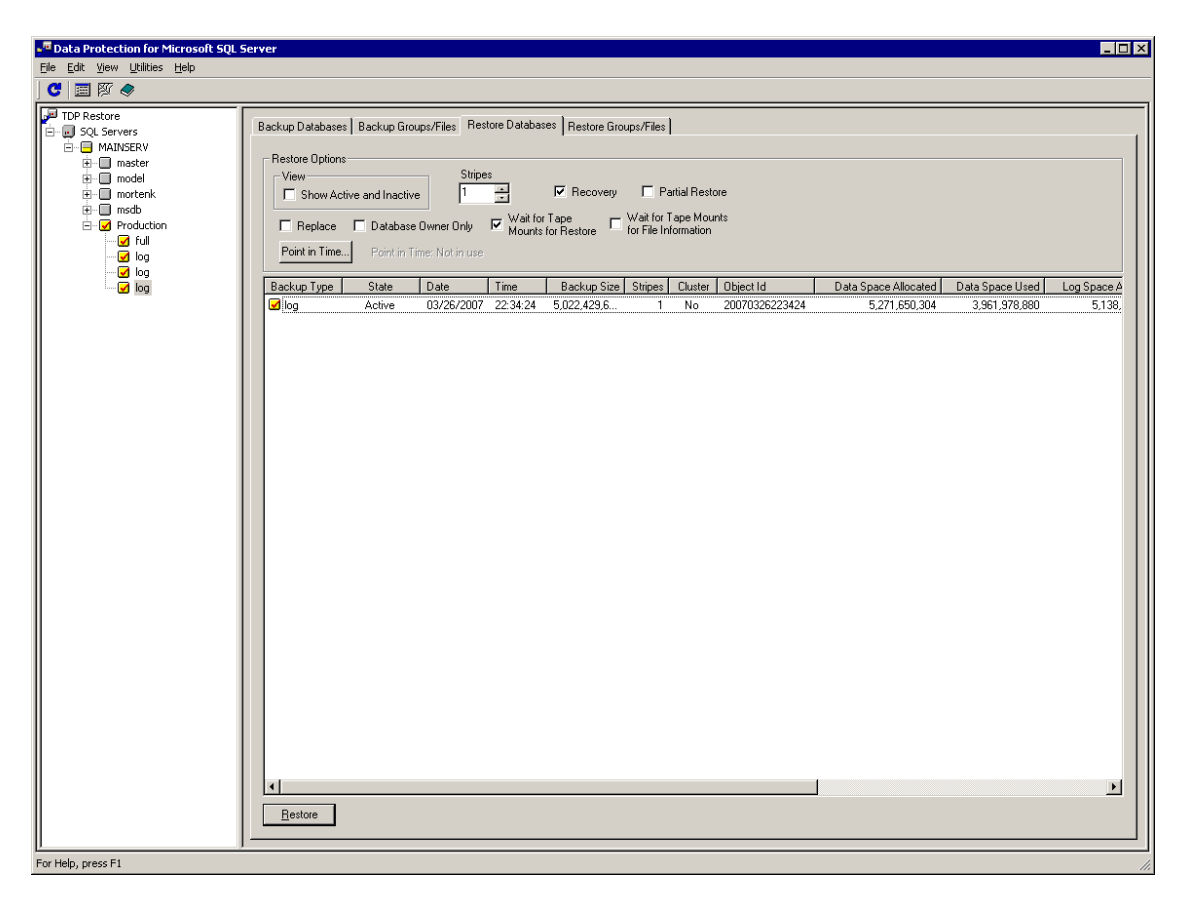

By default it will restore into the location it came from. This can be changed by right clicking on the log file and choose Relocate enter a new location, you also need to do this for the option Restore into.

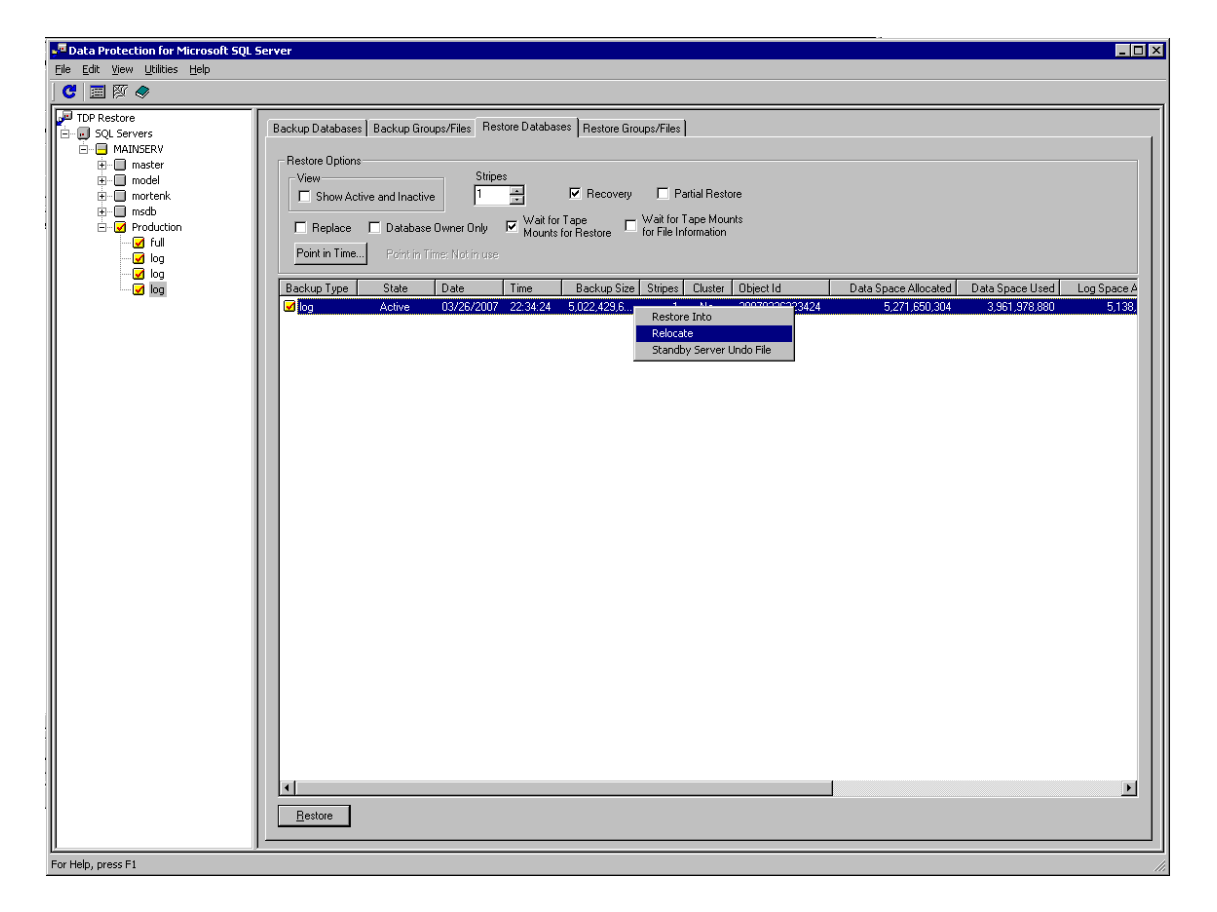

You need to repeat this procedure for all the items it has selected else the restore will come out with an error. The restore into and relocate names have to be the same on all the items.

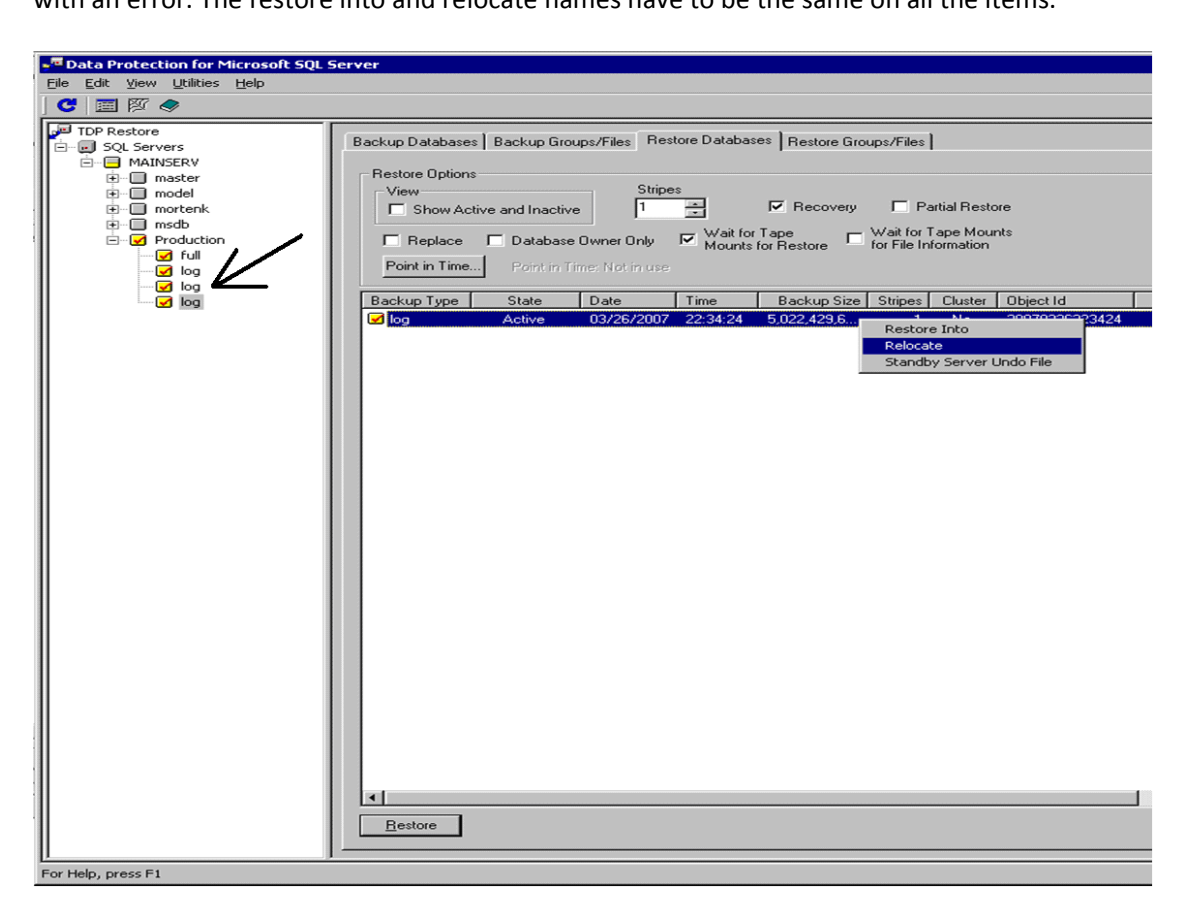